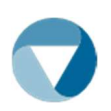

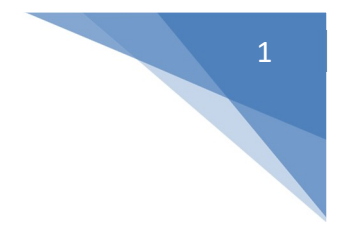

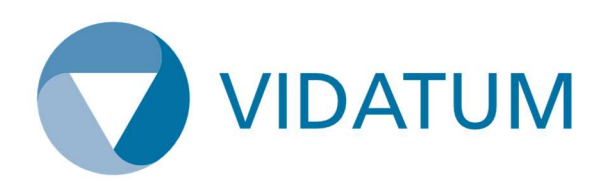

# ICGP Ethics Module Manual "The Applicants Guide"

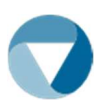

|    | Helpdesk: academic@vidatum.com 2                                          |  |
|----|---------------------------------------------------------------------------|--|
|    |                                                                           |  |
| 1. | SELF-REGISTRATION                                                         |  |
| 2. | CREATING AN ETHICS REVIEW                                                 |  |
| 3. | ETHICS REVIEW FORM                                                        |  |
|    | Ethics Review Form – Submission, Workflow and Visibility7                 |  |
|    | Submission:                                                               |  |
|    | Workflow:                                                                 |  |
|    | Visibility of Applications9                                               |  |
|    | Who can see the users Application:9                                       |  |
| 4. | AMENDMENTS/CLARIFICATIONS/STUDY COMPLETION NOTIFICATION FORM:             |  |
|    | Responding to requests for Clarifications:                                |  |
|    | Uploading Amendments Request Form:                                        |  |
|    | Uploading Study Completion Notification Form:                             |  |
| 5. | ETHICS APPROVAL                                                           |  |
|    | Example of reviewing preview:                                             |  |
| 6. | APPLICANTS NEXT STEPS: ACTIONING RESPONSES RECEIVED FROM REC COMMITTEE 14 |  |
|    | Decision response:                                                        |  |
|    | Replying to a Decision response:                                          |  |
|    | Clarifications required:                                                  |  |
|    | Replying to a Clarifications response:                                    |  |
|    | Amendments requests:                                                      |  |
|    | Replying to an Amendments response:                                       |  |
| 7. | CONTACT                                                                   |  |
|    | Questions/Queries:                                                        |  |

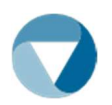

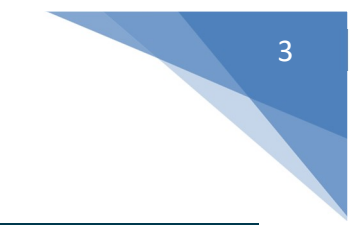

# 1. Self-Registration

Applicants will self – register for the system as per below screenshots:

| ICOD 🚸                        |             |
|-------------------------------|-------------|
| Vidatum Academic              |             |
| Username                      |             |
| Password                      |             |
| Logout when the browser close |             |
| Login                         |             |
| Forgot password?<br>Register  |             |
|                               | ICGP4.0.2.0 |

| Registration                                                    |  |  |  |  |  |
|-----------------------------------------------------------------|--|--|--|--|--|
| First Name *                                                    |  |  |  |  |  |
| Emma                                                            |  |  |  |  |  |
| Last Name *                                                     |  |  |  |  |  |
| Joe                                                             |  |  |  |  |  |
| Email *                                                         |  |  |  |  |  |
| emjoe77@gmail.com                                               |  |  |  |  |  |
| ICGP Membership Number                                          |  |  |  |  |  |
| 123456                                                          |  |  |  |  |  |
| Please leave blank if you do not have an ICGP Membership number |  |  |  |  |  |
| Password *                                                      |  |  |  |  |  |
|                                                                 |  |  |  |  |  |
| Confirm Password *                                              |  |  |  |  |  |
|                                                                 |  |  |  |  |  |
| Register                                                        |  |  |  |  |  |

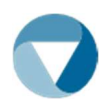

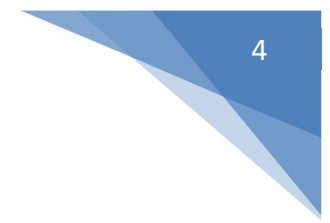

Once the applicant has registered, they will receive an email to activate their account on the ICGP Research Ethics system.

# \*Please note to check your 'SPAM' folder if you do not receive an activation email

| OR                     |  |
|------------------------|--|
| shafiq.far@vidatum.com |  |
|                        |  |
| Remember Me            |  |
| Login                  |  |
| Forgot password?       |  |

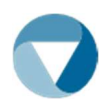

# 5

# 2. Creating an Ethics Review

To create an Ethics Review submission, click on the blue "New Ethics Application" button on the top right-hand side of the page. Type in the "Project Title" name and click the blue "Submit" button.

| > Ethics Review         | Ethics     |                       |                       | N                 | iow Ethics Appli | ication |
|-------------------------|------------|-----------------------|-----------------------|-------------------|------------------|---------|
|                         |            |                       |                       | Search:           |                  |         |
| Awaiting Review         | REF# Title | Туре                  | Example 2 Period Date | Statu             | и<br>s           |         |
| tage1.                  |            |                       |                       |                   |                  |         |
|                         |            |                       |                       |                   |                  |         |
| tage1.                  |            |                       |                       |                   |                  |         |
| New Ethics A            | oplication |                       |                       |                   |                  |         |
| New Ethics A            | pplication |                       |                       |                   |                  |         |
| New Ethics A            | pplication |                       |                       |                   |                  |         |
| New Ethics A            | pplication | 11 11                 | 14 Submission         | 71                |                  |         |
| New Ethics A<br>tage 2: | pplication | 11 11<br>Turns Davied | Submission            | fil<br>Ctatur     |                  |         |
| tage 2:                 | pplication | 11 11<br>Turno Boriod | Submission            | 1)<br>Ctatur<br>X |                  |         |
| tage 2:                 | pplication | 11 11<br>Tuno Davied  | U Submission          | il<br>Ctatur<br>X | aver             |         |

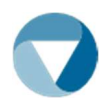

# 6

# 3. Ethics Review Form

The navigation panel at the top of the page allows users to go through different sections of the ethics form. As shown by the red arrow on the screenshot.

IMPORTANT NOTICE: Please ensure to read all instructions below on 'Saving'.

| ection A       | Section B           | Section C | Section D | Section E | Section F | Section G | Section H                          | Section                |
|----------------|---------------------|-----------|-----------|-----------|-----------|-----------|------------------------------------|------------------------|
| ection J       | Section K           | Section L |           |           |           |           |                                    |                        |
|                |                     |           |           |           |           |           | • Errors                           | Save                   |
| General        | Information         |           |           |           |           |           |                                    |                        |
| thics Rev      | view Code : '       | 1286      |           |           |           |           | General Inform                     | ation                  |
| Testing 1      | 8th May             |           |           |           |           |           | A to Section L, i                  | n order to             |
| 2. Is this a n | nulti-site study? * |           |           |           |           |           | submit your app<br>All mandatory a | olication.<br>nd other |
| Please Se      | elect               |           |           |           |           | •         | required docum                     | entation               |
|                |                     |           |           |           |           |           | 'Section L'. For f                 | urther                 |
|                |                     |           |           |           |           |           | information, FA                    | Qs, and                |
|                |                     |           |           |           |           |           | applications, ple                  | nics<br>ease see       |
|                |                     |           |           |           |           |           | the ICGP websit                    | e                      |
|                |                     |           |           |           |           |           | https://www.icg                    | p.ie/go/res            |
|                |                     |           |           |           |           |           | earch/research_                    | ethics                 |
|                |                     |           |           |           |           |           |                                    |                        |
|                |                     |           |           |           |           |           |                                    |                        |

When moving between sections, please make use of the **"SAVE"** button, found at the top righthand side of the page, so that progress when filling out a form is not lost. The system will warn users when trying to move between sections without saving, in this case as per below example, please ensure to choose **'NO'** or you will lose the work.

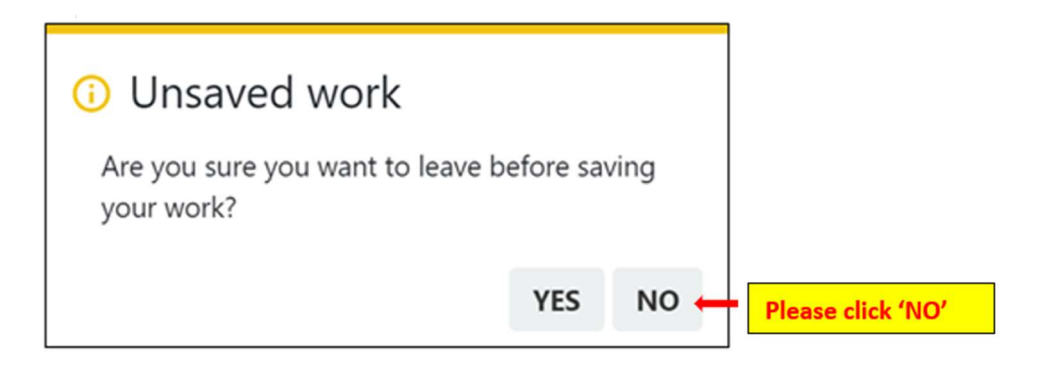

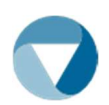

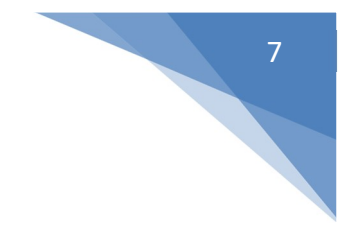

# Ethics Review Form – Submission, Workflow and Visibility

# Submission:

The red "Errors" button on the top righthand side of the page, will act as a guide for the user and will show any outstanding fields or documents needed to complete the submission. As shown with the red arrow on the screenshot.

| ICOD O | Vidatum Academic (KGP4.02.0 | Home | Submissions                       | Reporting                  | Administration            |                            |                                  |                              |                          |                                                   | Se Welcome                             |
|--------|-----------------------------|------|-----------------------------------|----------------------------|---------------------------|----------------------------|----------------------------------|------------------------------|--------------------------|---------------------------------------------------|----------------------------------------|
|        | 8 Ethics Review             |      | Section A<br>Section J            | Section B<br>Section K     | Section C<br>Section L    | Section D                  | Section E                        | Section F                    | Section G                | Section H                                         | Section I                              |
|        | Awaiting Review             |      |                                   |                            |                           | Please com                 | plete Section                    | A                            |                          | < Errors                                          | Save Exit                              |
|        | Administer Submissions      |      | General I                         | nformation                 |                           | Please com<br>Please com   | plete Section<br>plete Section   |                              |                          | T                                                 |                                        |
|        |                             |      | Ethics Rev<br>A1. Title of th     | riew Code                  | : 1286<br><sub>dy</sub> - | Please com                 | plete Section                    |                              |                          | neral Inform                                      | sation<br>e Sections                   |
|        |                             |      | Testing 18                        | th May<br>ulti-site study? |                           | Please com                 | plete Section                    |                              |                          | to Section L, i<br>bmit your ap<br>I mandatory a  | in order to<br>plication.<br>and other |
|        |                             |      | Please Sel                        | ect                        |                           | Please com                 | plete Section                    | H<br>1                       |                          | quired docum<br>n be uploade<br>ection L'. For 1  | d in<br>further                        |
|        |                             |      |                                   |                            |                           | Please com                 | plete Section<br>plete Section   |                              |                          | formation, FA<br>mplates for ef<br>plications, pl | Qs. and<br>thics<br>ease see           |
|        |                             |      |                                   |                            |                           | Please com                 | plete Section<br>ad certificate  | L<br>of indemnity            | //insurance              | e ICGP websit                                     | ie<br>ip.ie/go/res<br>ethics           |
|        |                             |      |                                   |                            |                           | Please uplo<br>Please uplo | ad the DPIA s<br>ad the PI CV    | screening for                | m                        |                                                   |                                        |
|        |                             |      | Principal                         | Investigator               | r Details                 | Please uplo<br>Please uplo | ad the local o<br>ad the local o | committee ch<br>committee si | necklist<br>gnatory page |                                                   |                                        |
|        |                             |      | A2(E). If not a I<br>Name of orga | fultisite study, p         | please name the Pl w      | Please uplo                | ad the protoc                    | col documen                  | t<br>itudy.              | Principal Inves                                   | tigator                                |
|        |                             |      | PI Name*                          |                            |                           |                            |                                  |                              |                          | Details of the P<br>Investigator                  | rincipal                               |
|        |                             |      | Title *                           |                            |                           |                            |                                  |                              |                          |                                                   |                                        |

When all mandatory fields and Sections have been completed, the red **"Errors"** button will turn into a blue **"Submit"** button. This has now noted that the user has completed the application and it is ready for the user to press the blue **"Submit"** button. As shown with the red arrow on the screenshot.

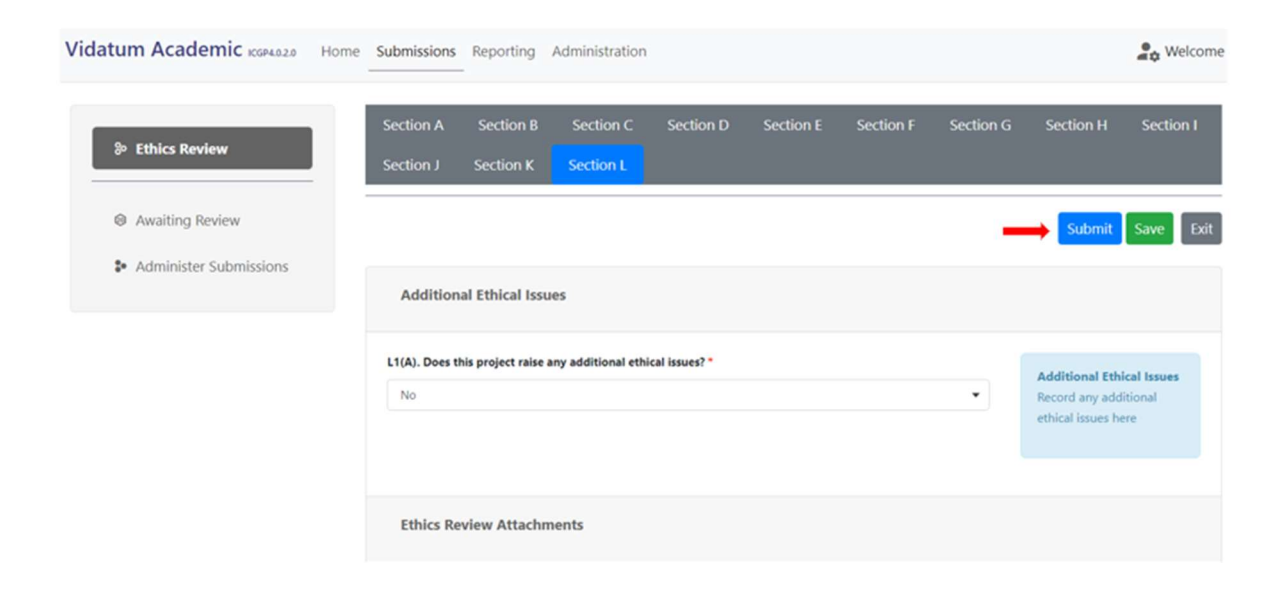

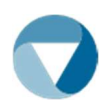

Once the user presses the blue **"Submit"** button the user will be directed to the last stage of the application which is to confirm and submit the user has understood all terms and information in this process. Once completed, the user can now press the blue **"Submit"** button for the application to go through the approval process in the workflow.

As shown on the below screenshot with the red arrow.

#### **Confirm and Submit Ethics Application**

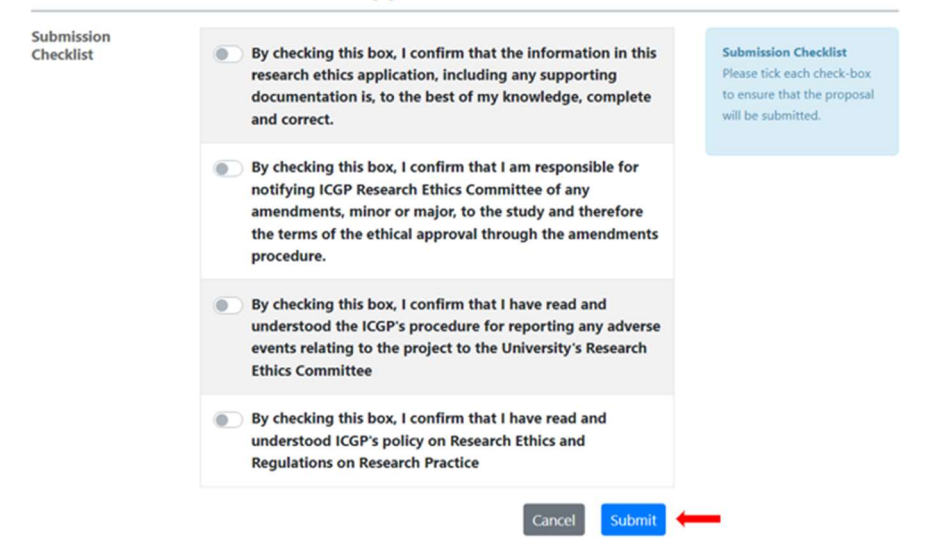

## Workflow:

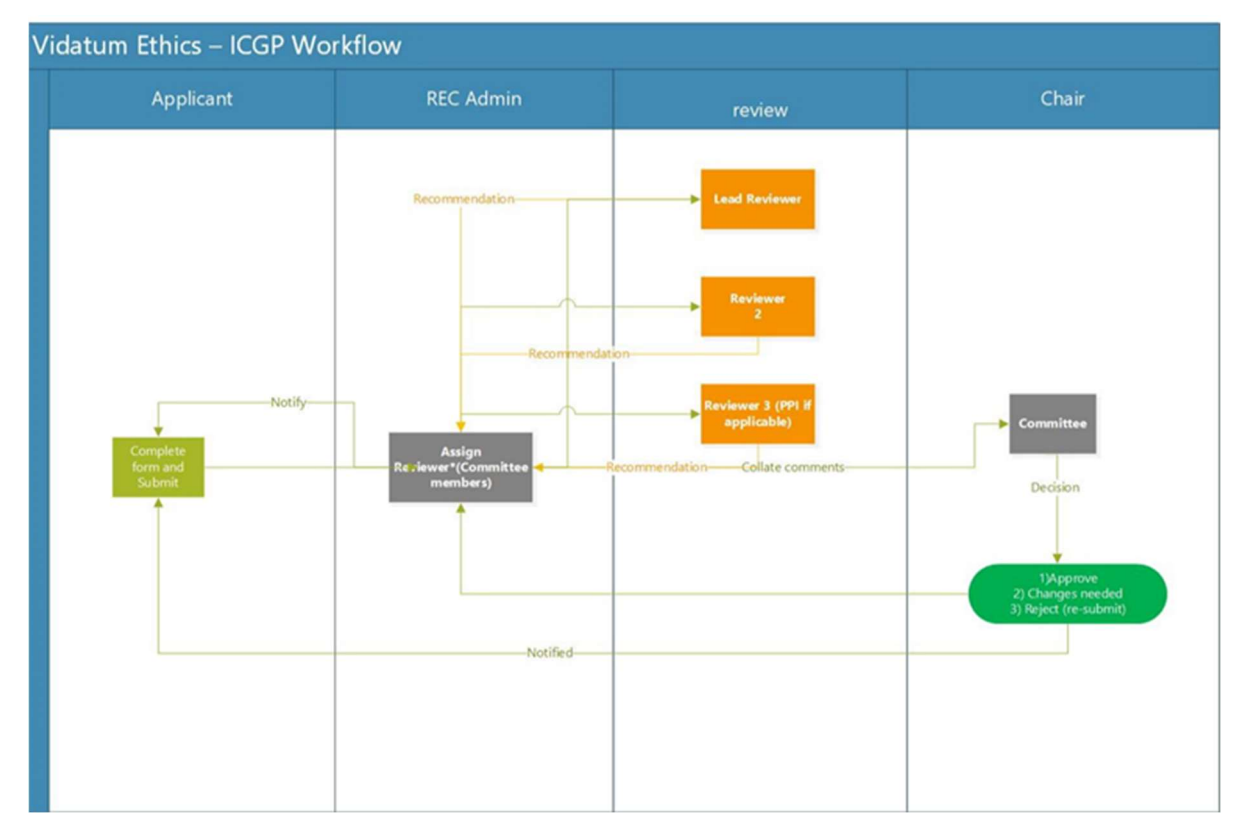

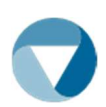

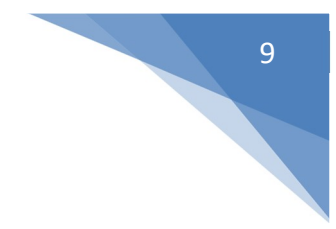

# **Visibility of Applications**

### Who can see the users Application:

- Please note the people able to view the users REC Ethics Application will be as follows:
  - REC Admin receiving the submission
  - $\circ$  ~ REC Reviewer receiving the submission from REC Admin
  - REC Chair receiving the submission from REC Admin
- Please note the assigned Reviewer and REC Chair to the users application will be able to see all relevant information submitted online and through documentation provided in Section L by the Applicant.
- Please note in the case of an unprecedented absence of a Reviewer already assigned to the user's application, the next steps taken are either the REC Admin, REC Chair or a reassigned REC Committee Reviewer will be required to log in as the assigned absent Reviewer which will allow access to the users submitted application.

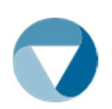

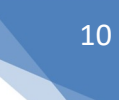

# 4. Amendments/Clarifications/Study Completion Notification Form:

# Responding to requests for Clarifications:

- The user will receive an email notification from Vidatum software to state you have a task to action.
- A letter requesting clarifications will be visible in 'Section L' of the user's application.
- The user will then be required to attach a clarifications document in Section L with all required information or further documentation needed.
- All further documentation can be added in Section L and choosing the option for the document called 'Other Documentation' to upload.
- Once all documentation has been uploaded the user will then re-submit their application to which the REC Administrator will receive notification for review.
- The REC Administrator will then send the further documentation to the reviewers for review.

## Uploading Amendments Request Form:

- The user will need to attach the Amendments Request form in 'Section L' with all required information or further documentation needed.
- All further documentation can be added in 'Section L' and choosing the option for the document called 'Other Documentation' to upload.
- Once all documentation has been uploaded the user will then email <u>research@icgp.ie</u> notifying of this request.
- The REC Administrator will then send the further documentation to the reviewers for review.

## Uploading Study Completion Notification Form:

- The user will need to attach the Study Completion form in 'Section L' with all required information or further documentation needed.
- All further documentation can be added in 'Section L' and choosing the option for the document called 'Other Documentation' to upload.
- Once all documentation has been uploaded the user will then email <u>research@icgp.ie</u> notifying of their completion.
- The REC Administrator will then update the applicant's details with same.

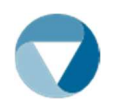

# 5. Ethics Approval

When a user submits their application, the user will receive an email notification on the submission (please note to check 'Spam' Inbox, if you do not receive the email). The system will automatically send the user an updated email notification on each stage of the review process. The user can click on the Project Title 'link', as shown on the below <u>Screenshot 1</u> with the red arrow. This will direct the user to the application that is required review or has been marked approved. As per the below on <u>Screenshot 2</u> with the red arrow.

#### Screenshot 1.

| Your Profile                                                   | -          | £ | Search                                                                      | Q                      |
|----------------------------------------------------------------|------------|---|-----------------------------------------------------------------------------|------------------------|
| User's Name                                                    |            |   | You can search all active profiles, research pu<br>and projects by keyword: | ublications,<br>Search |
| Last Updated:<br>Publish Profile                               |            |   | Login As                                                                    |                        |
|                                                                |            |   | Username                                                                    |                        |
| Notifications and Tasks                                        | Ē          | 3 |                                                                             | •<br>Submit            |
| Notifications 58 Tasks 13                                      |            |   |                                                                             |                        |
|                                                                | Search:    |   | System Notifications                                                        | Ê                      |
| Subject                                                        | 11 Actions |   | There are no notifications to display                                       | /                      |
| <ul> <li>Your ethics application has been approved</li> </ul>  | i o 🛑      |   |                                                                             |                        |
| <ul> <li>An ethics application requires your review</li> </ul> | • •        |   |                                                                             |                        |

Screenshot 2.

|                         | Message                                                                                                    | × <sup>ti</sup> |
|-------------------------|----------------------------------------------------------------------------------------------------|-----------------|
| ubject                  | Subject:                                                                                                    | io              |
| Your ethics application | Your ethics application has been approved                                                                   |                 |
| An ethics application   | Message:                                                                                                    |                 |
| Your ethics application | The following ethics application has been approved. Please note the Application Number for reference below: | :e              |
| An ethics application   | Record ID: 1484                                                                                             |                 |
| Your ethics application | PI Name: user's Name     Project Title: 20th June - Testing Comments New Application                        |                 |
| An ethics application   | Ethics Type: HUMAN                                                                                          |                 |
| Your ethics application | The application can be reviewed on the ICGP Ethics system.                                                  |                 |
| An ethics application   | Send At:<br>21/06/2023 1:33:25 PM                                                                           |                 |
| our ethics application  |                                                                                                    |                 |

The user can also view updates on their "Ethics Review" page under the Submissions Icon. This page will list all the users previously submitted Ethics Reviews and the user will be able to view them in a read-only format. As shown on the below screenshot with the red arrow.

| In Other Review              | Ethic | 3                                          |       |            |                    |                 | New Ethics Ap | plicatio |
|------------------------------|-------|--------------------------------------------|-------|------------|--------------------|-----------------|---------------|----------|
| P CORS RAIN                  |       |                                            |       |            |                    | Search          |               |          |
| Awaiting Review              | REF#  | Title                                      | Туре  | Period     | Submission<br>Date | Status          |               |          |
| ter by Status                | 1286  | Testing 18th May<br>Emma Smith             | Human |            |                    | Draft           |               | 6        |
| Approved<br>Draft            | 1063  | Testing 1<br>Shafiq Far                    | Human | 01/03/2023 | 18/05/2023         | Ethics Reviewer |               | ÷ 6      |
| Pending Approval<br>Rejected | 1280  | Testing email notifications<br>Novem Effar | Human |            | 18/05/2023         | Ethics Reviewer |               | ÷ 6      |
| er by Keyword                | 1260  | Gillian Test<br>Olfan Doran                | Human |            |                    | Draft           |               |          |
|                              | 1284  | Vidatum                                    | Human |            |                    | Draft           |               |          |

Clicking on the person profile "——" button will allow the user to view which stage of approval the ethics review is on. As shown on the below screenshot with the red arrow.

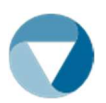

| 2 Ethics Review   | Ethi | cs                             |            |                         |                 | New Ethics | Application |
|-------------------|------|--------------------------------|------------|-------------------------|-----------------|------------|-------------|
|                   |      |                                |            |                         | Search          |            |             |
| Awaiting Review   | REF# | Title                          | Type Per   | Submission<br>riod Date | Status          |            |             |
| Filter by Status  | 1286 | Testing 18th May<br>Imma Smith | Human      |                         | Draft           |            |             |
| Approved<br>Draft | 1063 | Testing 1<br>Shafiq Far        | Human 01/0 | 03/2023 18/05/2023      | Ethics Reviewer |            | 1           |

# Example of reviewing preview:

| Submission<br>Details                | Title: Emma sending as Applicant for testing 19th June PI: Emma Smith |                       |        |                                                                                                    |
|--------------------------------------|-----------------------------------------------------------------------|-----------------------|--------|----------------------------------------------------------------------------------------------------|
|                                      |                                                                       |                       |        |                                                                                                    |
| Current Ethics<br>Approval<br>Status | Role / Approver                                                       | Date                  | Status | Current Ethics Approval Status<br>This section contains the status of<br>each of the required approvals for<br>this timesheet. |
|                                      | REC Admin<br>Emma Smith                                               | 19/06/2023 2:20:30 PM | 0      |                                                                                                    |
|                                      | Ethics Reviewer<br>Approver Name Withheld                             | 19/06/2023 2:21:29 PM | 0      |                                                                                                    |
|                                      | Ethics Reviewer<br>Approver Name Withheld                             | 19/06/2023 2:23:23 PM | 0      |                                                                                                    |
|                                      | REC Admin<br>Emma Smith<br>© Current Approver                         |                       | 0      |                                                                                                    |
|                                      | Ethics Chair<br>Approver Name Withheld                                |                       | 0      |                                                                                                    |

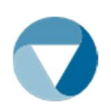

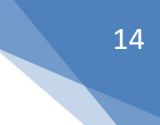

# 6. Applicants next steps: Actioning responses received from REC Committee

# Decision response:

# Next steps on receiving a 'Decision' response:

- The user will receive a notification, which they can view on their "Ethics Review" page under the Submissions Icon.
- A decision letter will be attached in Section L for the user's review.

# Replying to a Decision response:

- The user will note that their application will be back in Draft form.
- Please review the decision response letter from the REC Committee stated in Section L, responding as required i.e., amending the user's form/documents, complete the response form and uploading all further attachments needed to Section L.
- Once a user has added all documentation and responses to Section L the user will now be required to re-submit the application.
- The application will then go through the same process and be delivered to the REC Administrator to send to the REC Committee for review.
- A REC Committee response to the decision letter will then be communicated to the user through a decision letter being attached to Section L and notified of this by the REC Administrator on an online email notification to your submission.

# **Clarifications required:**

# Next steps on receiving a 'Clarifications' required:

- If clarifications are required by the user, they will be required to update their application form and any other required materials, also attaching a clarifications response form outlining the changes made.
- Once all information required is updated and all relevant documentation is attached in the Section L, the user will then submit their application.
- This will be sent to the REC Administrator who will then forward to the REC Committee for further review.

# Replying to a Clarifications response:

- The user will note that their application will be back in Draft form.
- Please review the clarifications response letter from the REC Committee stated in Section L, responding as required i.e., amending the user's form/documents, complete the response form and uploading all further attachments needed to Section L.

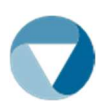

- Once a user has added all documentation and responses to Section L the user will now be required to re-submit the application.
- The application will then go through the same process and be delivered to the REC Administrator to send to the REC Committee for review.
- A REC Committee response to those clarifications will then be communicated to the user through a decision letter being attached to Section L and notified of this by the REC Administrator on an online email notification to your submission.

#### Amendments requests:

#### Next steps on submitting 'Amendments' requests:

- For any amendment requests the user will be required to upload an amendment request form to Section L of the already approved application.
- The REC Administrator will then forward the amendment request for consideration to the REC Committee.
- The user will then receive an email notification from the REC administrator with a request for further information or approval.

#### Replying to an Amendments response:

- The user will note that their application will be back in Draft form.
- Please review the amendments request response letter from the REC Committee stated in Section L, responding as required i.e., amending the user's form/documents, complete the response form and uploading all further attachments needed to Section L.
- Once a user has added all documentation and responses to Section L the user will now be required to re-submit the application.
- The application will then go through the same process and be delivered to the REC Administrator to send to the REC Committee for review.
- A REC Committee response to those amendments will then be communicated to the user through a decision letter being attached to Section L and notified of this by the REC Administrator on an online email notification to your submission.

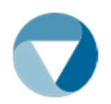

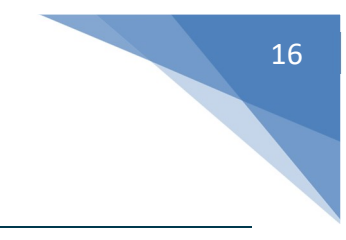

# 7. Contact

Questions/Queries:

\*Please email <u>research@icgp.ie</u> with any questions or queries you may have.